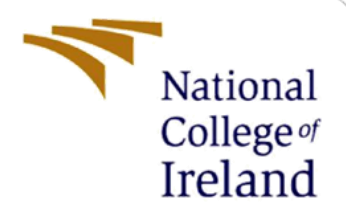

# **Configuration Manual**

MSc Research Project MSc in Science Cloud Computing

Alvaro Ricardo Corral Paramo Student ID: 19190565

> School of Computing National College of Ireland

Supervisor: Vikas Sahni

#### **National College of Ireland**

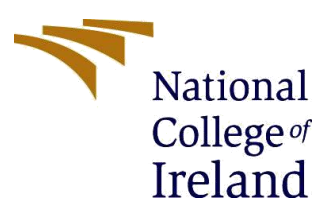

#### **MSc Project Submission Sheet**

#### School of Computing

| Student<br>Name:        | Alvaro Ricardo Corral Paramo   |        |        |
|-------------------------|--------------------------------|--------|--------|
| Student ID:             | 19190565                       |        |        |
| Programme:              | MSc in Science Cloud Computing | Year:  | 2021   |
| Module:                 | MSc Research Project           |        |        |
| Lecturer:<br>Submission | 16th August of 2021            |        |        |
| Due Date:               |                                | •••••• | •••••• |

**Project Title:** A drug identification model developed using instance segmentation

I hereby certify that the information contained in this (my submission) is information pertaining to research I conducted for this project. All information other than my own contribution will be fully referenced and listed in the relevant bibliography section at the rear of the project.

ALL internet material must be referenced in the bibliography section. Students are required to use the Referencing Standard specified in the report template. To use other author's written or electronic work is illegal (plagiarism) and may result in disciplinary action.

#### Signature:

Gral

Date:

16th August of 2021 .....

#### PLEASE READ THE FOLLOWING INSTRUCTIONS AND CHECKLIST

.....

| Attach a completed copy of this sheet to each project (including multiple copies) |  |
|-----------------------------------------------------------------------------------|--|
| Attach a Moodle submission receipt of the online project                          |  |
| <b>submission,</b> to each project (including multiple copies).                   |  |
| You must ensure that you retain a HARD COPY of the project,                       |  |
| both for your own reference and in case a project is lost or mislaid. It is       |  |
| not sufficient to keep a copy on computer.                                        |  |

Assignments that are submitted to the Programme Coordinator Office must be placed into the assignment box located outside the office.

| Office Use Only                  |  |
|----------------------------------|--|
| Signature:                       |  |
| Date:                            |  |
| Penalty Applied (if applicable): |  |

## **Configuration Manual**

#### Alvaro Ricardo Corral Paramo Student ID: 19190565

### 1 Dataset

Your first section. Change the header and label to something appropriate. **Step 1:** User left click in "pharmaPack - v8 2021-08-09 2:44pm "

| The set of the set     | pharmaPack Dataset                    |                                                                                                    |
|------------------------|---------------------------------------|----------------------------------------------------------------------------------------------------|
|                        | Generate New Version                  | 2021-08-09 2:44pm Export More : More :                                                                                        |
| EXPORTENCE P           | VERSIONS<br>v13 Aug 9, 2021           | TRAINING OPTIONS                                                                                                    |
| i i                    | Crop Bounding<br>v12 Aug 9, 2021      | Use Roboflow Train<br>Let us train your model and get results within 24 hours<br>along with a hosterd API endnoint for making |
| Overview               | FLip Expousure<br>v11 Aug 8, 2021     | predictions. Learn More » Start Training Available Credits: 2                                                                 |
| ) Upload<br>Annotate 0 | Rotation<br>v10 Aug 9, 2021           | IMAGES                                                                                                    |
| Dataset 10             | With cuts<br>v9 Aug 9, 2021           |                                                                                                    |
| Health Check           | 2021-08-09 2:44pm<br>v8 Aug 9, 2021   |                                                                                                    |
|                        | 2021-07-19 11:25pm<br>v4 Jul 19, 2021 |                                                                                                    |

| Antipation and a second second | pharmaPack Dataset                    |                                                                                                    |
|----------------------------------------------------------------------------------------------------|---------------------------------------|----------------------------------------------------------------------------------------------------|
| Expression<br>and a second<br>any other itset<br>any other itset                                                                                                    | Generate New Version                  | 2021-08-09 2:44pm Export More I                                                                                             |
| EXPONDENCE:                                                                                                    | v13 Aug 9, 2021                       | TRAINING OPTIONS                                                                                                    |
| nharmaBaok                                                                                                    | Crop Bounding<br>v12 Aug 9, 2021      | Use Roboflow Train<br>Let us train your model and get results within 24 hours<br>along with a hosted AP indipint for making |
| Overview                                                                                                    | FLIp Expousure<br>v11 Aug 9, 2021     | predictions. Learn More > Start Training Available Credits: 2                                                               |
| Upload                                                                                                    | Rotation<br>v10. Aug 9, 2021          | IMAGES                                                                                                    |
| Dataset 10                                                                                                    | With cuts<br>v9 Aug 9, 2021           |                                                                                                    |
| Health Check                                                                                                    | 2021-08-09 2:44pm<br>v8 Aug 9, 2021   | 645 images View All Images                                                                                                  |
|                                                                                                    | 2021-07-19 11:25pm<br>v4 Jul 19, 2021 | TRAIN / TEST SPI IT                                                                                                    |

**Step 2:** User left click on "Export Version (document)" in "Export Version "

Step 3: User left click on "Format (list item)"

|                |                                                                      | Export More                                                                           |
|----------------|----------------------------------------------------------------------|---------------------------------------------------------------------------------------|
| Export         | ×                                                                    |                                                                                       |
| Format         |                                                                      |                                                                                       |
| coco           | D.                                                                   |                                                                                       |
| JSON annotatio | ins used with EfficientDet Pytorch and Detectron 2.                  |                                                                                       |
| ø download z   | ip to computer O show download code                                  |                                                                                       |
| Cancel         | Continue                                                             |                                                                                       |
|                |                                                                      |                                                                                       |
|                |                                                                      |                                                                                       |
|                | Export<br>Format<br>COCO<br>JSON annotatio<br>@ download z<br>Cancel | Export × Format COCO JSON annotations used with EfficientDet Pytorch and Detectron 2. |

### Step 4: User left click on "YOLO v4 PyTorch"

| Export Version × +           |                                        |                                  |                  | -                 | ø × |
|------------------------------|----------------------------------------|----------------------------------|------------------|-------------------|-----|
| ← → C ∩ ∩ ∩                  | - × com/aivalo85-c                     | gmail-com/pharmapack/8/export    | ង                |                   | ≝ ≡ |
| Payse Record     Stop Record | Add Comment                            |                                  |                  |                   |     |
|                              | pharmaPack Da                          | taset                            |                  |                   |     |
|                              | U Ocherate New 1                       | 2021-08-09 2:44pm                | Expor            | t More i          |     |
|                              | VERSIONS<br>v13 Aug 9, 2021            | Export ×                         |                  |                   |     |
| AIVALOB5@GMAIL.COM           | Crop Bounding<br>v12 Aug 9, 2021       | Format                           |                  |                   |     |
| DyparmaPack                  | FLip Expousure<br>v11 Aug 9, 2021      | JSON COCO                        |                  |                   |     |
| Dipload                      | Rotation<br>v10 Aug 9, 2021            | XML<br>Pascal VOC                |                  |                   |     |
| Dataset 10                   | With cuts<br>v9 Aug 9, 2021            | TXT<br>YOLO Darknet              |                  |                   |     |
| ि Health Check               | 2021-08-09 2:44pm<br>v8 Aug 9, 2021    | YOLO v3 Keras<br>YOLO v4 PyTorch |                  | View All Images » |     |
|                              | 2021-07-19 11:25pm<br>v4. Jul 19, 2021 | Scaled-YOLOv4<br>YOLO v5 PyTorch |                  |                   | ,   |
| D Type here to search        | H 🔚 🧕                                  | 9 👊 刘 💿 🧔 🛲 🛤 🚽 🤬 🖨 🤔 🛱          | 🖬 💕 🖪 " 💿 14°C 🔿 | 12:               | 20  |

Step 5: User left click on "show download code (radio button)" in "Export Version

| ataset    |                                          |                                        |                   |        |   |        |        |
|-----------|------------------------------------------|----------------------------------------|-------------------|--------|---|--------|--------|
| / Version | 2021-08-0                                | 9 2:44pm                               |                   |        |   | Export | More : |
| Export    |                                          |                                        |                   | ×      |   |        |        |
| Format    |                                          |                                        |                   |        |   |        |        |
| YOLO v    | 4 PyTorch                                |                                        |                   |        |   |        |        |
| TXT anno  | tations used with YO<br>oad zip to compu | LOv4 PyTorch (deprecater Cashow downlo | ted).<br>Dad code | - 1    |   |        |        |
| Cancel    |                                          |                                        | Con               | tinue  |   |        |        |
|           |                                          |                                        |                   | 1      |   |        |        |
|           |                                          |                                        |                   | - ALAN | - |        | -      |

Step 6: User left click in "Export Version"

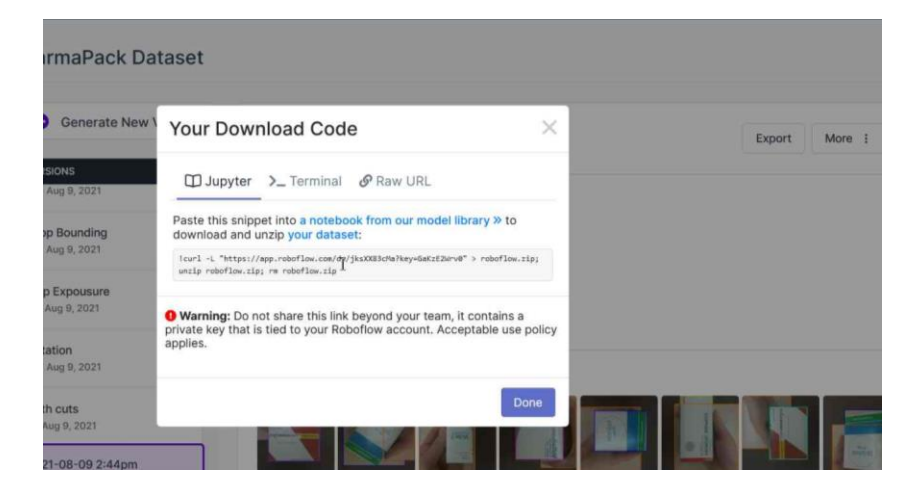

Step 7: User left click on "Steps Recorder - 1 running window (button)"

| VERSIONS       Export       X         v13 Aug 9, 2021       Format       COCO         V12 Aug 9, 2021       JSON annotations used with EfficientDet Pytorch and Detectron 2.       JSON annotations used with EfficientDet Pytorch and Detectron 2.         v11 Aug 9, 2021       • download zip to computer O show download code       • download zip to computer O show download code                                                                                                    | Generate No                       | ew Version     | 2021-08-09 2:4                | 4pm                                           |             | Export | More |
|----------------------------------------------------------------------------------------------------|-----------------------------------|----------------|-------------------------------|-----------------------------------------------|-------------|--------|------|
| Crop Bounding<br>v12 Aug 9, 2021     Format       COCO     JSON annotations used with EfficientDet Pytorch and Detectron 2.       FLip Expousure<br>v11 Aug 9, 2021     JSON annotations used with EfficientDet Pytorch and Detectron 2.                                                                                                    | VERSIONS<br>v13 Aug 9, 2021       | Export         | t                             |                                               | ×           |        |      |
| FLip Expousure       vi1 Aug 9, 2021       Image: State of the state of the state of t | Crop Bounding<br>v12 Aug 9, 2021  | Format<br>COCO |                               |                                               |             |        |      |
|                                                                                                    | FLip Expousure<br>v11 Aug 9, 2021 | JSON an        | notations used with Efficient | Det Pytorch and Detectro<br>show download coc | in 2.<br>le |        |      |
| Rotation<br>v10 Aug 9, 2021 Cancel                                                                                                    | Rotation<br>v10 Aug 9, 2021       | Cancel         |                               |                                               | Conjinue    |        |      |

**Step 8:** It is possible to download the dataset.

| Generate New Version            |                                                                                                |             |
|---------------------------------|------------------------------------------------------------------------------------------------|-------------|
|                                 | Opening pharmaPackv8i.coco.zip X                                                               | Export More |
| RSIONS<br>3 Aug 9, 2021         | You have chosen to open:  pharmaPack.v8i.coco.zip which is Compressed (zipped) Folder (3.3 MB) |             |
| trop Bounding<br>12 Aug 9, 2021 | from: https://storage.googleapis.com<br>What should Firefox do with this file?                 |             |
| lp Expousure<br>1 Aug 9, 2021   | Qpen with Windows Explorer (default)                                                           |             |
| otation<br>10 Aug 9, 2021       | OK. Cancel                                                                                     |             |
| /Ith cuts                       |                                                                                                |             |

Train Dataset **Step 1:** User left click on "Start Training (link)" in "Export Version

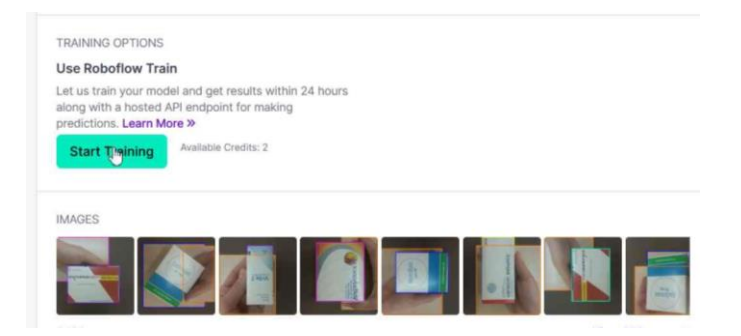

**Step 2:** User left click on "Reduce training time by starting from a model you have already trained or boost performance by via transfer learning from one of our public models. (edit)" in "Export Version — Mozilla Firefox"

| Generate New \                    | Roboflow Train Xou have 2 credits remaining. Request More                                                                                                    | Export More : |
|-----------------------------------|----------------------------------------------------------------------------------------------------|---------------|
| VERSIONS<br>v13 Aug 9, 2021       | Roboflow Train is our one-click model training service that enables you to train<br>and deploy your model without writing any code.                                                           |               |
| Crop Bounding<br>v12 Aug 9, 2021  | Train from Scratch<br>Select this option if you are training a novel dataset that is completely<br>unlike any available checkpoints (eg astrophotography) or when<br>benchmarking performance |               |
| FLip Expousure<br>v11 Aug 9, 2021 | Start from a Checkpoint                                                                                                    |               |
| Rotation<br>v10 Aug 9, 2021       | Reduce training time by spectra from a model you have already trained or<br>boost performance by via ansfer learning from one of our public models.                                           |               |
| With cuts<br>v9 Aug 9, 2021       | Cancel Start Training (1 Credit)                                                                                                    |               |
| 2021-08-09 2:44pm                 |                                                                                                    |               |

Step 3: User left click on "DATASET (combo box)" in "Export Version

| pharmaPack Da                       | Roboflow Train Xou have 2 credits remaining. Request More                                                                                                    | (                 |
|-------------------------------------|----------------------------------------------------------------------------------------------------|-------------------|
| Generate New \                      | Roboflow Train is our one-click model training service that enables you to train<br>and deploy your model without writing any code.                                                            | Export More :     |
| VERSIONS<br>v13 Aug 9, 2021         | Train from Scratch<br>Select this option if you are training a novel dataset that is completely<br>unlike any available checkpoints (eg astrophotography) or when<br>benchmarking performance. |                   |
| Crop Bounding<br>v12 Aug 9, 2021    | Start from a Checkpoint                                                                                                    |                   |
| FLip Expousure<br>v11 Aug 9, 2021   | Reduce training time by starting from a model you have already trained or<br>boost performance by via transfer learning from one of our public models.<br>DATASET                              |                   |
| Rotation<br>v10 Aug 9, 2021         | pharmaPack                                                                                                    |                   |
| With cuts<br>v9 Aug 9, 2021         | v13 - Mosaics (medicines, 99.5% mAP)                                                                                                    |                   |
| 2021-08-09 2:44pm<br>v8 Aug 9, 2021 | Cancel Start Training (1 Credit)                                                                                                    | View All Images » |

Step 4: User left click on "DATASET (combo box)" in "Export Version

|                                   | You have 2 credits remaining. Request More                                                                                                    |               |
|-----------------------------------|----------------------------------------------------------------------------------------------------|---------------|
| Generate New \                    | Roboflow Train is our one-click model training service that enables you to train<br>and deploy your model without writing any code.                                      | Export More : |
| VERSIONS                          | Train from Scratch                                                                                                    |               |
| v13 Aug 9, 2021                   | Select this option if you are training a novel dataset that is completely<br>unlike any available checkpoints (eg astrophotography) or when<br>benchmarking performance. |               |
| Crop Bounding<br>v12 Aug 9, 2021  | Start from a Checkpoint                                                                                                    |               |
| FLip Expousure<br>v11 Aug 9, 2021 | Reduce training time by starting from a model you have already trained or<br>boost performance by via transfer learning from one of our public models.<br>DATASET        |               |
| Rotation<br>v10 Aug 9, 2021       | pharmaPack C                                                                                                    |               |
| With cuts                         | Public Models                                                                                                    |               |

### 2 Google Colab Setup

To apply for both algorithms:

Step 1: User left click in Tools

| 🚥 Working VOLOv4-Roboflow-Py 🗙              | +             |                                                                                                    |
|---------------------------------------------|---------------|----------------------------------------------------------------------------------------------------|
| $\leftarrow \  \  \rightarrow \  \   G$     | O A https://o | elab.research. <b>google.com</b> /drive/1AbVCemNz1AvL0uVII9x8Ox_m1CAj-D0r#scrollTo=lui6t8J                                                                                                    |
| CO & Working YOLOv<br>File Edit View Insert | 4-Roboflow-P  | /Torch.ipynb 🖈<br>Help                                                                                                    |
| I Files                                     | N.X           | + Code + Text                                                                                                    |
| Connecting to a runtime to er<br>browsing.  | nable file    | extracting: train/PharmaPack R I S2 Ph1 P0101 D01 S001 C2 P2<br>extracting: train/PharmaPack R I S2 Ph1 P0101 D01 S001 C2 R2<br>extracting: train/PharmaPack R I S2 Ph1 P0101 D01 S001 C2 R1<br>extracting: train/PharmaPack R I S2 Ph1 P0101 D01 S001 C2 R1<br>extracting: train/PharmaPack R I S2 Ph1 P0101 D01 S001 C2 R2<br>extracting: train/PharmaPack R I S2 Ph1 P0101 D01 S001 C2 R2<br>extracting: train/PharmaPack R I S2 Ph1 P0101 D01 S001 C2 R3<br>extracting: train/PharmaPack R I S2 Ph1 P0101 D01 S001 C2 R3<br>extracting: train/PharmaPack R I S2 Ph1 P0101 D01 S001 C2 S1<br>extracting: train/PharmaPack R I S2 Ph1 P0104 D01 S001 C3 F1<br>extracting: train/PharmaPack R I S2 Ph1 P0104 D01 S001 C3 F1<br>extracting: train/PharmaPack R I S2 Ph1 P0104 D01 S001 C3 F2<br>extracting: train/PharmaPack R I S2 Ph1 P0104 D01 S001 C3 F3<br>extracting: train/PharmaPack R I S2 Ph1 P0104 D01 S001 C3 F3<br>extracting: train/PharmaPack R I S2 Ph1 P0104 D01 S001 C3 F3<br>extracting: train/PharmaPack R I S2 Ph1 P0104 D01 S001 C3 F3<br>extracting: train/PharmaPack R I S2 Ph1 P0104 D01 S001 C3 F3<br>extracting: train/PharmaPack R I S2 Ph1 P0104 D01 S001 C3 F3<br>extracting: train/PharmaPack R I S2 Ph1 P0104 D01 S001 C3 F3<br>extracting: train/PharmaPack R I S2 Ph1 P0104 D01 S001 C3 F3<br>extracting: train/PharmaPack R I S2 Ph1 P0104 D01 S001 C3 F3<br>extracting: train/PharmaPack R I S2 Ph1 P0104 D01 S001 C3 F3<br>extracting: train/PharmaPack R I S2 Ph1 P0104 D01 S001 C3 R1<br>extracting: train/PharmaPack R I S2 Ph1 P0104 D01 S001 C3 R1<br>extracting: train/PharmaPack R I S2 Ph1 P0104 D01 S001 C3 R1<br>extracting: train/PharmaPack R I S2 Ph1 P0104 D01 S001 C3 R3<br>extracting: train/PharmaPack R I S2 Ph1 P0104 D01 S001 C3 R3<br>extracting: train/PharmaPack R I S2 Ph1 P0104 D01 S001 C3 R3<br>extracting: train/PharmaPack R I S2 Ph1 P0104 D01 S001 C3 R3<br>extracting: train/PharmaPack R I S2 Ph1 P0104 D01 S001 C3 R3<br>extracting: train/PharmaPack R I S2 Ph1 P0104 D01 S001 C3 R3 |

Step 2: User left click Manage Sessions

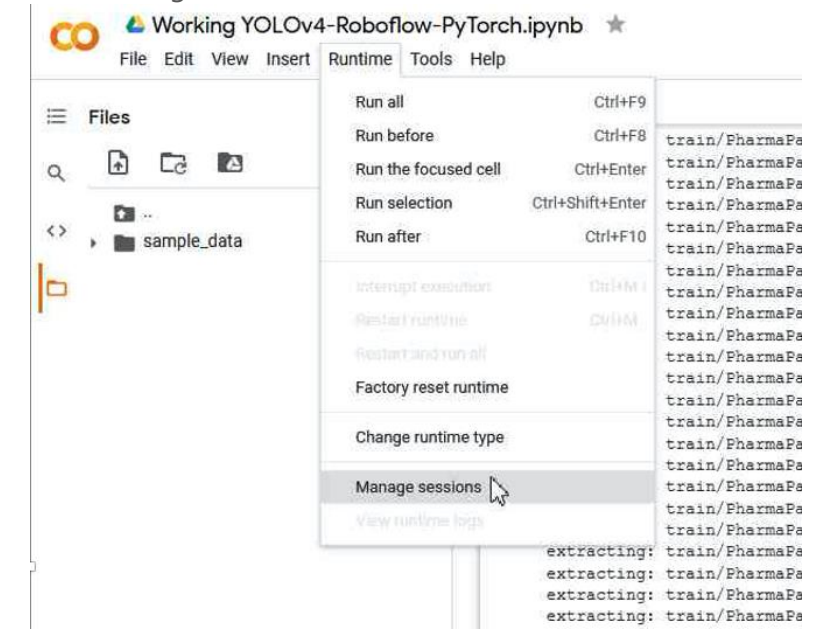

Step 3: User left click on "GPU (list item)"

**Step 4:** User left click on "Save (button)" in "Working YOLOv4-Roboflow-PyTorch.ipynb - Colaboratory — Mozilla Firefox"

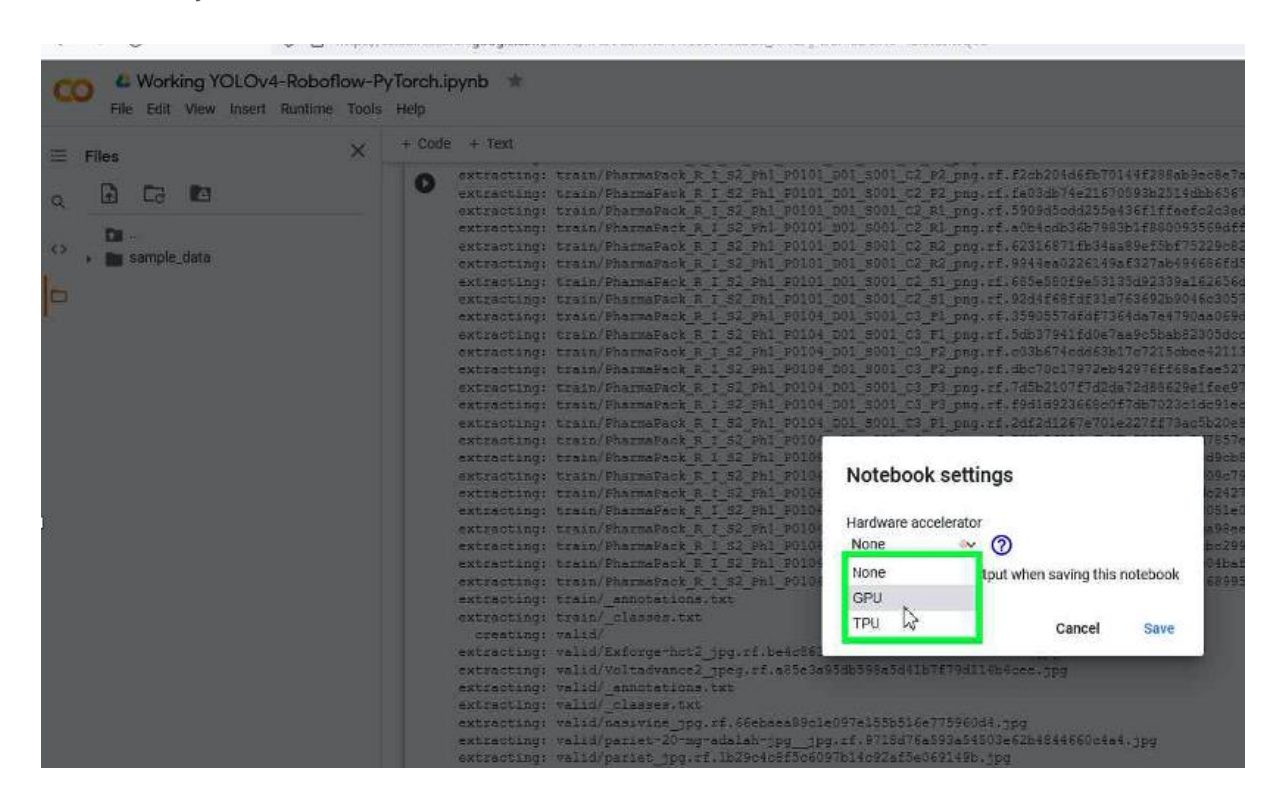

### **2.1 YOLOv4**

- Run the first command to setup environment

| File Edit View Insert Runtime Tools           | Help All changes saved                                                                                                    |       |
|-----------------------------------------------|----------------------------------------------------------------------------------------------------|-------|
| ∃ Files ×                                     | + Code + Text                                                                                                    | ng A  |
|                                               | Double-click (or enter) to edit                                                                                                    |       |
|                                               |                                                                                                    |       |
| data     bg     pytorch-YOLOv4                | <ul> <li>Set up YOLOv4 Environment</li> </ul>                                                                                                    |       |
| <ul> <li>sample_data</li> <li>test</li> </ul> | [] !git clone https://github.com/roboflow-ai/pytorch-YOLOv4.git                                                                                                    |       |
| <ul> <li>In train</li> </ul>                  | Cloning into 'pytorch-YOLOV4'                                                                                                    |       |
| valid                                         | remote: Enumerating objects: 398, done.                                                                                                    |       |
| INTERRUPTED.pth README.roboflow.txt Train.txt | remote: Total 398 (delta 0), reused 0 (delta 0), pack-reused 398<br>Receiving objects: 100% (398/398), 926.53 KB   2.51 MiB/s, done.<br>Resolving deltas: 100% (225/225), done.                                                                 |       |
| Builter                                       | [] %cd /content/pytorch-YOLOV4                                                                                                    |       |
|                                               | pip install -r requirements.txt                                                                                                    |       |
|                                               | * This restarts the functime-righter any error messages import os                                                                                                    |       |
|                                               | os.kill(os.getpid(), 9)                                                                                                    |       |
|                                               | Downloading numpy-1.18.2-cp37-cp37m-manylinux1_x86_64.whl (20.2 MB)                                                                                                    | ^     |
|                                               | Downloading torch-1.4.0-cp37-cp37m-manylinux1 x86_64.whl (753.4 MB)                                                                                                    | - 1   |
|                                               | ا المعادي المعادي المعادي المعادي المعادي المعادي المعادي المعادي المعادي المعادي المعادي المعادي المعادي المعا<br>Requirement already satisfied: scikit image=0.16.2 in /usr/local/lib/python3.7/dist-packages (from -r requirements.txt (lin/ | a 3)) |
|                                               | Collecting matplotlib=2.2.3                                                                                                    |       |
| 7                                             | lowilodding matprotitb2:2:3-cp3-cp3-mmanyrinux_xo_o4.WRI (12:6 MB)                                                                                                    |       |
| Disk 28.55 GB available                       | Collecting tqdm==4.43.0                                                                                                    |       |

- Extract the dataset in the folders:

| Files                                | + Code + Text                                                                                                    |
|--------------------------------------|----------------------------------------------------------------------------------------------------|
| CC  CC                               | <ul> <li>extracting: train/FharmaFack R I 52 Fhi F0101 D01 5001 C2 F2 png.rf.f2cb204d6fb/0144f288ab9cb8c/alb4.jpg</li> <li>extracting: train/FharmaFack R I 52 Fhi F0101 D01 5001 C2 F2 png.rf.f3cb3th744218f059b3t214db565f135.jpg</li> <li>extracting: train/FharmaFack R I 52 Fhi F0101 D01 5001 C2 F2 png.rf.5006db6tb51959b1f86006259d8f1f8b.jpg</li> <li>extracting: train/FharmaFack R I 52 Fhi F0101 D01 5001 C2 F2 png.rf.62316f111584a99f545751528058f115b.jpg</li> <li>extracting: train/FharmaFack R I 52 Fhi F0101 D01 5001 C2 F2 png.rf.62316f1154a549f545751528058f115b.jpg</li> <li>extracting: train/FharmaFack R I 52 Fhi F0101 D01 5001 C2 F2 png.rf.62316f1154a549f545575328058f115b.jpg</li> </ul> |
| sample_casa                          | extracting train rearmance r [20] ri_colo [20] col [2] si png.rt.epseubrecausoscausoscausors (r [7]<br>extracting train/Harmance r [102 Fi] 2010 [20] col [2] si png.rt.s2045051518-636285040505713bd.pp                                                                                                    |
| - In train                           | extracting: train/PharmaPack_R_1_32_Ph1_p0104_D01_s001_c3_P1_png.rf.3590557dfdf7346da7+9790aa049dbc6.jpg                                                                                                    |
| PharmaPack R   S2 Ph1 Don            | extracting: train/HarmaPack % I 32 Pd _ FGL = 0.0 _ DUI _ 0.0 _ C_ PG _ T_ DG _ T_ DG _ T _ DG _ FGL 000 = 5450000023 UB 0000000. Cpg<br>extracting: train/HarmaPack % I 32 Pd _ FGL 9 0 0 0 0 300 1 3 Pd _ DG _ T _ DG _ FGL 00057 = 000000000000000000                                                                                                    |
| DharmaDark D ( S2 Dh1 D01            | extracting: train/FharmaPack_R_I_S2_Fh1_F0104_D01_d001_c3_F2_png.rf.dbc70c17972eb42976ff68afae52770d.ppg                                                                                                    |
| B BharmaPark B i S2 Ph1 D00          | extracting: train/BarmaBack R I 52 Phi F0104 D01 5001 C2 F2 pag.st.7dbb21017102da122898529e14e8/14be.fpg                                                                                                    |
| PharmaPack 0 1 S2 Ph1 P00.           | extracting: trainformation of 1 s2 relation bor bor bor bor bor bor bor bor bor bor                                                                                                    |
| PharmaPark R 1 S2 Ph1 D00            | extracting: train/BarmaPack P I 52 Phi 20109 D01 8001 C3 Pl png.rf.52%024284683765831867d7857683.pg                                                                                                    |
| B BharmaBack D ( 22 Oht D00          | extracting: train/ParmaPack R [ 52 Pai PUD4 D1 S01] C3 F2 pag.rt.09/26ctas//535001e0/ae03e03e0565; pg                                                                                                    |
| D CharmaDank D   S2 Dh1 D00          | extracting: train/FbarmaDack R I 52 Fb1 00104 D01 8001 C3 R1 png.pf.291742b5666b72d070232fede2427c53.pg                                                                                                    |
| D RhatmaDark D   S2 Dh1 D00          | extracting: train/FharmaFack R I 52 Fhl 90104 D01 5001 C3 R1 png.rt.a/887043ab8856540642814fc51e0fc3.jpg                                                                                                    |
| DharmaDark D   S2 Dh1 D00            | extracting: train/Phermaceck [ ] 2 km prior Di Joui C 3 kg proj.n. rocesnisecativerancesneecer.pp<br>extracting: train/Phermaceck R I 32 km prior Di Soll C3 R2 proj.n. rocesnisecativerancesneecer.pp                                                                                                    |
| B DharmaDark D ( S2 Oh) D00          | extracting: train/TharmaPack R T 52 Ph1 P0109 D01 S001 C3 S1 pmg.rf.0989e1r8a3bdfd8ar099b57c04bafd53.jpg                                                                                                    |
| DharmaDark D ( S2 Dh1 D00            | extracting: train/PharmaFeck_R_I_S3_Phl_P0104_D01_S001_C3_S1_png.rf.64af96f4af854b03bad326a768993538.ppg                                                                                                    |
| BarmaPack R 1 S2 Ph1 P00             | extracting train (lasse txt                                                                                                    |
| B PharmaPack R   S2 Ph1 P00          | creating: valid/                                                                                                    |
| BarmaBack D 1 S2 Ph1 B00             | <pre>extracting: value far organized_ipguint_nearboarelassinges1/09bbl/02/ca34.pp<br/>extractions value/Voltadyance2 teacuty(aS2405265050856410079011045ea.tor</pre>                                                                                                    |
| E PharmaPark R I S2 Pht Don          | extracting: valid/_annotations.txt                                                                                                    |
| PharmaPark R   S2 Ph1 P00            | extracting: vald/_classes.txt                                                                                                    |
| PharmaPark R   S2 Ph1 D00            | extracting: vald/marite_jpg.it. orporesoluto::it.bites/396003.jpg                                                                                                    |
| DharmaDark D   S2 Dh1 Don            | extracting: valid/pariet_jpg.rf.lb39cfc0f5c6097b14c92af5e0609149b.jpg                                                                                                    |
| DharmaDark D ( \$2 Oh1 D00           | extracting: walid/tademan1_jpg.pt.4%1EBbe1/3235415c622935405686265.jpg                                                                                                    |
| D BharmaDack D   S2 Oh1 D08          | extincting: valid/vi-de3 jpeg.rf.93b31e41c87c3ac3bfa82e8f4e75252c.jpg                                                                                                    |
| CharmaDack D   52 Oht D00            | extracting: valid/vibureol( jpeg.rf.bbl)578502815005020aadUdboBff8.jpg                                                                                                    |
| Distantiana Ch. R. L. SZ, Phil. Pol. | extracting: valid/virbund1_jpeg.rt.uvelcss/seu9eu9eu90/20/3de149cies.jpg<br>extracting: valid/virbund1_mem.ft.ff/13#c0/hite/9cn30#54/few43700.ing                                                                                                    |
| B Bharmalback B ( C2 244 Date        |                                                                                                    |
| Pharmarack_R_Loz_Phil_Pop.           | 7.1 See to be and the set of the set of the set                                                                                                    |

- Download the pretrained weights to execute the training.

| File Edit View Insert Runtime                                         | Tools H        | Help All changes saved                                                                                                    |                       |
|-----------------------------------------------------------------------|----------------|----------------------------------------------------------------------------------------------------|-----------------------|
| Files                                                                 | ×              | + Code + Text                                                                                                    | ✓ RAM Disk → Fediting |
|                                                                       |                | [ ] print(num_classes)                                                                                                    |                       |
| <ul> <li>pytorch-YOLOv4</li> <li>sample_data</li> <li>test</li> </ul> |                | • Train Custom Detector                                                                                                    |                       |
| train                                                                 |                |                                                                                                    |                       |
| Walid     README.roboflow.txt                                         | <b>3</b> 2     | <pre>low (2-4) for training to work properly) .ch, this was more relevant for the darknet framework</pre>                                                                                                    |                       |
|                                                                       |                | C log file path:log/log_2021-08-14_15-38-39.txt<br>2021-08-14 [5:38:39,36 train.py[line:343] INFO: Using device cuda<br>2021-08-14 [5:38:42,537 train.py[line:282] INFO: Starting training:<br>Epochs: 20<br>Batch size: 2<br>subdivisions: 1<br>Learning rate: 0.001<br>Training size: 158<br>Validation size: 11<br>Checkpoints: True<br>view: cuda |                       |
| Your session crashed for an unknown reas                              | son. <u>Vi</u> | ew runtime logs × ages size: 608                                                                                                    |                       |

### 2.2 MASK R-CNN

- Import libraries from pytorch

- Import and extract the Dataset files.

| ٩ | import torch<br>import torchvision                                                                                                    |
|---|----------------------------------------------------------------------------------------------------|
|   | <pre>Acd /content/<br/>acut -L "https://app.roboflow.com/ds/aoEqUSt6Dd?key=yR4nzDL1Dt" &gt; roboflow.zip; unzip roboflow.zip; rm roboflow.zip</pre>                                                                                                    |
| 1 | 'content       * Total       * Received * Xferd       Average Speed       Time       Time       Time       Current         bload       Upload       Total       Spent       Left       Speed         100       887       10       887       0       291       0:00:03       -::       291         100       2313k       0       691k       0:00:03       0:00:03       -::       691k         uchtact       READER       Rebole       Robel or tyt       ***       ***       ***                                                                                                    |
|   | <pre>creating: test/Exforge-hct_jpg.rf.33fdeffae3a94294dd8c579b61fe988f.jpg extracting: test/Voltadvance_jpeg.rf.b00b75997992d11f1883a75aa25e20b8.jpg extracting: test/vinde32_jpeg.rf.d024500be62cd8e61fd6b175a3bcdd79.jpg extracting: test/vinbucol_jpeg.rf.2c3af53d9380727d1b65bee18a28b66b.jpg creating: train/</pre>                                                                                                    |
|   | extracting: train/PharmaPack_R_I_S2_Phl_P0025_D01_S001_C3_F1_png.rf.33afc9f9816dcf9916a6e45b9f45b8f5.jpg<br>extracting: train/PharmaPack_R_I_S2_Phl_P0025_D01_S001_C3_F1_png.rf.ehl344159a4586cef24e06c28837e4e.jpg<br>extracting: train/PharmaPack_R_I_S2_Phl_P0025_D01_S001_C3_F2_png.rf.736b7fc91126c34746b4f73f4c22bccd.jpg<br>extracting: train/PharmaPack_R_I_S2_Phl_P0025_D01_S001_C3_F2_png.rf.981d5778264bd72285d89fdbcd7a1039.jpg<br>extracting: train/PharmaPack_R_I_S2_Phl_P0025_D01_S001_C3_F2_png.rf.981d5778264bd72285d89fdbcd7a1039.jpg<br>extracting: train/PharmaPack_R_I_S2_Phl_P0025_D01_S001_C3_F3_png.rf.81667829b47bb033c23b1825a26e2c.jpg<br>extracting: train/PharmaPack_R_I_S2_Phl_P0025_D01_S001_C3_F1_png.rf.80e5d13251d099576f64a34f34f445454.jpg<br>extracting: train/PharmaPack_R_I_S2_Phl_P0025_D01_S001_C3_F1_png.rf.80e5d135f664a34f39b4f51b571.jpg |
|   | extracting: train/PharmaPack_R_I_S2_Ph1_P0025_D01_S001_C3_PI_png.rt.easJ0c3/bb043/abc9Cat3136a/84414.jpg<br>extracting: train/PharmaPack_R_I_S2_Ph1_P0025_D01_S001_C3_P2_png.rt.fbb595385166080454368141Ab46ee.jpg<br>extracting: train/PharmaPack_R_I_S2_Ph1_P0025_D01_S001_C3_P2_png.rt.98099016eae0ef442aa71db244a887f4.jpg<br>extracting: train/PharmaPack_R_I_S2_Ph1_P0025_D01_S001_C3_R1_png.rt.3ebb456e704cb8ffe9962b5a7a10ac36.jpg<br>extracting: train/PharmaPack_R_I_S2_Ph1_P0025_D01_S001_C3_R1_png.rt.ee287294ad2372240105a05c651015bb.jpg                                                                                                    |

### References

[1] YOLOv4 PyTorch PyTorch Object Detection Model (no date) Roboflow. Available at: https://models.roboflow.com/object-detection/yolov4-pytorch.

[2] Train Roboflow (no date). Available at: <u>https://docs.roboflow.com/train</u>.

[3] SIP - Dataset PharmaPack (no date). Available at: <u>http://sip.unige.ch/projects/snf-200021-165672/pharmapack/index.php?cID=292#download</u>.

[4] Google Colaboratory (no date). Available at:

https://colab.research.google.com/notebooks/intro.ipynb?utm\_source=scs-index.

[5] torchvision.models — Torchvision 0.10.0 documentation (no date). Available at: https://pytorch.org/vision/stable/models.html